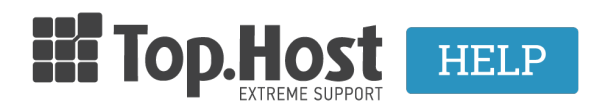

Knowledgebase > Plesk > Email > How can I create an email account through Plesk Onyx?

## How can I create an email account through Plesk Onyx? - 2021-08-02 - Email

Για να δημιουργήσετε έναν email λογαριασμό μέσα από το Plesk, ακολουθήστε τα παρακάτω βήματα:

1. Συνδεθείτε στο myTophost Panel και από εκεί επιλέξτε **Plesk Login** για να συνδεθείτε στο Plesk του πακέτου που σας ενδιαφέρει.

|                         | Είσοδ<br>myToph            | ος στο<br>ost Panel                             | 1. MER       |
|-------------------------|----------------------------|-------------------------------------------------|--------------|
|                         | Email                      |                                                 |              |
|                         | Password                   |                                                 |              |
| And the Party of States | 🗌 Εμφάνιση Password        |                                                 |              |
|                         | ΑΣΦΑΛΗ                     | Σ ΕΙΣΟΔΟΣ                                       |              |
| Arth Barry              | <u>Υπενθύμιση Password</u> | Δεν έχετε λογαριασμό;<br><u>Εγγραφείτε τώρα</u> | man and      |
| a galle                 | ite                        |                                                 | A CONTRACTOR |

| Πακέτα Υπηρεσιών |            |           |                   |             | ΑΓΟΡΑ ΝΕΟΥ ΠΑΚΕΤΟΥ |                         |
|------------------|------------|-----------|-------------------|-------------|--------------------|-------------------------|
| Pack Id          | Πακέτο     | Κατάσταση | <u>Ημ/α λήξης</u> | Plesk Login |                    | Διαχείριση Υπηρεσίας    |
| -                | Linux Star | Ενεργό    | 09/09/2020        | Plesk Login | Ανανέωση           | Διαχείριση<br>Υπηρεσίας |
|                  |            |           |                   |             |                    |                         |

2. Στην καρτέλα Websites & Domains, επιλέξτε το εικονίδιο Mail Accounts.

| Websites & Domains       | Websites & Domains                                                                                                    |                                     |                         |  |
|--------------------------|----------------------------------------------------------------------------------------------------|-------------------------------------|-------------------------|--|
| Applications             | ో dd Domain ్రీ Add Subdomain ్రీ Add Domain Alias                                                                                               |                                     |                         |  |
| 🗅 Files                  | .eu • Active ~                                                                                                    |                                     |                         |  |
| Statistics Statistics    | Website at httpdocs/         IP address:         System user:           Hosting Settings         Open in web         Preview         Description |                                     |                         |  |
| 🔄 Account<br>🛞 WordPress | My CMS Log In Check Security Plugins Theme:                                                                                                    | : Clone Copy Data                   |                         |  |
| 🕍 SEO Toolkit            | SEO Toolkit Scan Add keywords<br>Scan is not performed yet. Click "Scan" to crawl your site.                                                     |                                     |                         |  |
|                          |                                                                                                    | A Show Less                         |                         |  |
|                          | <ul> <li>Web Hosting Access</li> </ul>                                                                                                    | FTP Access                          | Hosting Settings        |  |
|                          | PHP Composer                                                                                                    | SSL/TLS Certificates<br>Not Secured | 🚯 Git                   |  |
|                          | PHP Settings (v7.2.25)                                                                                                    | Node.js                             | 🖉 Ruby                  |  |
|                          | 😋 Apache & nginx Settings                                                                                                    | 🔅 Applications                      | File Manager            |  |
|                          | PDNS Settings                                                                                                    | 🙀 Mail Importing                    | 🔞 Website Importing     |  |
|                          | Mail Accounts                                                                                                    | Mail Settings                       | Limit Outgoing Messages |  |
|                          | Web Application Firewall                                                                                                    | Password-Protected Directories      | Logs                    |  |
|                          | 陰 Web Users                                                                                                    | 🏠 ImunifyAV                         | Month DNSSEC            |  |

3. Στην επόμενη καρτέλα επιλέξτε Create Email Address

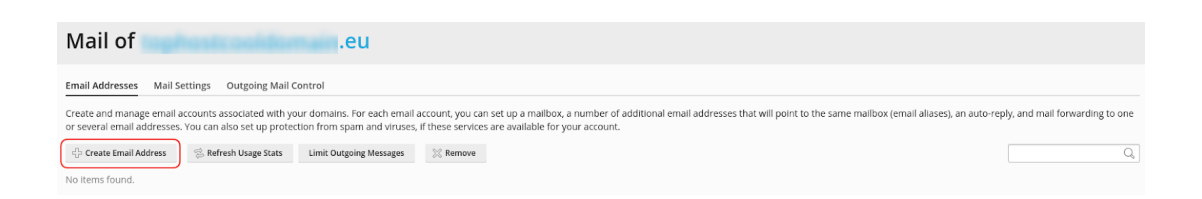

- 4. Στη συνέχεια δηλώστε τα παρακάτω:
  - 1. τον email λογαριασμό (π.χ. info@yourdomain.eu).
  - Προαιρετικά δηλώστε μια εξωτερική email διεύθυνση που θα μπορείτε να την χρησιμοποιήσετε για ανάκτηση κωδικού σε περίπτωση που χάσετε την πρόσβαση στο αρχικό email.
  - 3. το password που επιθυμείτε να έχει ο email λογαριασμό σας (Ο κωδικός θα πρέπει να αποτελείται από σύμβολα, γράμματα και νούμερα). Εναλλακτικά κάντε κλικ στο κουμπί Generate για να παραχθεί ένας τυχαίος κωδικός και στην συνέχεια επιλέξτε Show για να εμφανιστεί ο τυχαίος κωδικός και να τον σημειώσετε για παράδειγμα σε κάποιο text editor.
  - 4. Επιβεβαιώστε τον κωδικό πληκτρολογώντας τον άλλη μία φορά
  - 5. και στη συνέχεια πατήστε **ΟΚ**.

| Create Email Address                                                                                                    |                                                                                                    |  |  |  |  |
|----------------------------------------------------------------------------------------------------|----------------------------------------------------------------------------------------------------|--|--|--|--|
| General Forwarding Ema                                                                                                    | ail Aliases Auto-Reply Spam Filter                                                                                                    |  |  |  |  |
| If this email account is associated with an additional user (Access to the Customer Panel is enabled), the changes you make on this page affi<br>and password will be changed to the new values as well. |                                                                                                    |  |  |  |  |
| Email address * 1                                                                                                    | info @ .eu                                                                                                    |  |  |  |  |
| Can be used to log in to Ples                                                                                                    | k (username: info@eu)                                                                                                    |  |  |  |  |
| External email address 2                                                                                                    | @gmail.com<br>Will be used to reset your password if you lose access to the primary email address.                                                                |  |  |  |  |
| Password 3                                                                                                    | Strong       (?)         Will be used for accessing the mailbox and for logging in to Plesk (if the corresponding option is enabled).         Generate       Show |  |  |  |  |
| Confirm password                                                                                                    | ۱ ······                                                                                                    |  |  |  |  |
|                                                                                                    | <ul> <li>Default size (1 GB)</li> <li>Another size</li> <li>GB </li> <li>The mailbox size cannot exceed the default size.</li> </ul>                              |  |  |  |  |
| The maximum number of outgoing email messages                                                                                                    | <ul> <li>Default (300 messages per hour)</li> <li>Custom value for the mailbox</li> <li>messages</li> <li>Unlimited</li> </ul>                                    |  |  |  |  |
| Description in Plesk                                                                                                    |                                                                                                    |  |  |  |  |
| F                                                                                                    | The description is visible to everyone who has access to this email account.                                                                                      |  |  |  |  |
| > * Required fields                                                                                                    | OK Cancel                                                                                                    |  |  |  |  |

5. Τέλος, θα σας εμφανιστεί το παρακάτω μήνυμα σχετικά με την επιτυχή δημιουργία του email και στη λίστα με τα **Email addresses** θα έχει δημιουργηθεί μια νέα εγγραφή του email που μόλις δημιουργήσατε.

| Mail of ended and ended and ende |         |                     |                                 |  |  |
|----------------------------------------------------------------------------------------------------|---------|---------------------|---------------------------------|--|--|
| Information: Email address info@eu was created.                                                                                                    |         |                     |                                 |  |  |
| Email Addresses Mail Settings Outgoing Mail Control                                                                                                    |         |                     |                                 |  |  |
| Create and manage email accounts associated with your domains. For each email account, you can set up a mailbox, a number of additional email addresses that will point to the same mailbox (email aliases), an auto-reply, and mail forwarding to one or several email addresses. You can also set up protection from spam and viruses, if these services are available for your account.                                                                                                    |         |                     |                                 |  |  |
| 🖧 Create Email Address 🙁 Refresh Usage Stats Limit Outgoing Messages 🗮 Remove                                                                                                    |         |                     | Q                               |  |  |
| 1 items total                                                                                                    |         |                     | Entries per page: 10 25 100 All |  |  |
| Email address 1                                                                                                    | User    | Usage               |                                 |  |  |
| Info@eu                                                                                                    | Info@eu | 0 B used of 1.00 GB | 0 😒                             |  |  |
| 1 items total                                                                                                    |         |                     | Entries per page: 10 25 100 All |  |  |